# **Star** LX007 IDTECK LX007SR

## Fingerprint Identification (Proximity / PIN) Access Controller

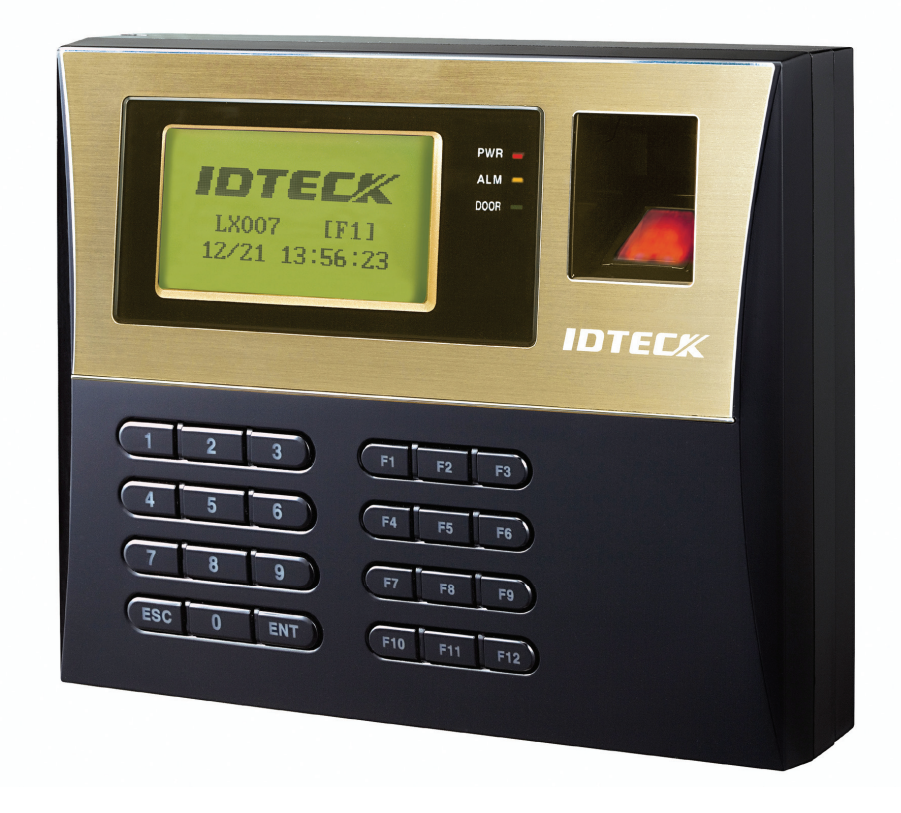

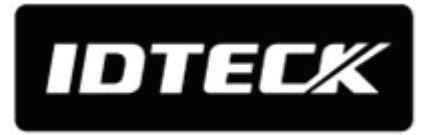

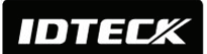

# **Table of Contents**

| 2. GENERAL                                                                                                    | 6                                                                                       |
|----------------------------------------------------------------------------------------------------|-----------------------------------------------------------------------------------------|
| 3. FEATURES                                                                                                    | 6                                                                                       |
| 4. SPECIFICATION                                                                                                    | 7                                                                                       |
| 5. IDENTIFYING SUPPLIED PARTS                                                                                                    | 9                                                                                       |
| 6. PRODUCT OVERVIEW                                                                                                    | 10                                                                                      |
| 6.1 Features                                                                                                    | 10                                                                                      |
| 6.2 PRODUCT EXPLANATION                                                                                                    | 12                                                                                      |
| 6.2.1 Panel Description                                                                                                    | 12                                                                                      |
| 6.2.3 Color Coded & Wring Table                                                                                                    |                                                                                         |
| 7. INSTALLATION TIPS & CHECK POINT                                                                                                    | 14                                                                                      |
| 7.1 CHECK POINTS BEFORE INSTALLATION                                                                                                    | 14                                                                                      |
| 7.1.1 Selection of Cable                                                                                                    | 14                                                                                      |
| 7.1.2 Recommended Cable Type and Permissible Length                                                                                                    | 15                                                                                      |
| 7.2.1 Termination Resistor                                                                                                    |                                                                                         |
| 7.2.2 How to Connect Termination Resistors                                                                                                    | 16                                                                                      |
| 7.2.3 Grounding System for Communication Cable                                                                                                    | 16<br>17                                                                                |
|                                                                                                    |                                                                                         |
| 8. INSTALLATION OF PRODUCT                                                                                                    |                                                                                         |
| 8. INSTALLATION OF PRODUCT                                                                                                    | <b>17</b><br>17                                                                         |
| <ul> <li>8. INSTALLATION OF PRODUCT</li> <li>8.1 WALL MOUNT (UNIT: MM)</li></ul>                                                                                                    | <b>17</b><br>17<br>18                                                                   |
| <ul> <li>8. INSTALLATION OF PRODUCT</li></ul>                                                                                                    | <b>17</b><br>                                                                           |
| <ul> <li>8. INSTALLATION OF PRODUCT</li> <li>8.1 WALL MOUNT (UNIT: MM)</li></ul>                                                                                                    | <b>17</b><br>                                                                           |
| <ul> <li>8. INSTALLATION OF PRODUCT</li></ul>                                                                                                    | <b>17</b><br>                                                                           |
| <ul> <li>8. INSTALLATION OF PRODUCT</li> <li>8.1 WALL MOUNT (UNIT: MM)</li> <li>8.2 SYSTEM INITIALIZATION (EXTERNAL READER PORT)</li> <li>8.3 WALL MOUNT INSTALLATION</li> <li>8.4 WIRING</li> <li>8.4.1 Power Connection</li> <li>8.4.2 Input Connection</li> <li>8.4.3 Output Connection</li> <li>8.4.4 Extornal Reader Connection</li> </ul>                                                                                                    |                                                                                         |
| <ul> <li>8. INSTALLATION OF PRODUCT</li></ul>                                                                                                    |                                                                                         |
| <ul> <li>8. INSTALLATION OF PRODUCT</li></ul>                                                                                                    | <b>17</b> 17 18 18 18 18 18 18 18 18 20 20 <b>21</b>                                    |
| <ul> <li>8. INSTALLATION OF PRODUCT</li></ul>                                                                                                    |                                                                                         |
| <ul> <li>8. INSTALLATION OF PRODUCT</li></ul>                                                                                                    | <b>17</b> 17 18 18 18 18 18 18 18 20 20 20 <b>21</b> 21 22 22                           |
| <ul> <li>8. INSTALLATION OF PRODUCT</li> <li>8.1 WALL MOUNT (UNIT: MM).</li> <li>8.2 SYSTEM INITIALIZATION (EXTERNAL READER PORT).</li> <li>8.3 WALL MOUNT INSTALLATION</li> <li>8.4 WIRING.</li> <li>8.4.1 Power Connection</li> <li>8.4.2 Input Connection</li> <li>8.4.3 Output Connection</li> <li>8.4.4 External Reader Connection</li> <li>9. COMMUNICATION</li> <li>9.1 RS232 COMMUNICATION PORT CONNECTION</li> <li>9.2 RS485 COMMUNICATION PORT CONNECTION</li> <li>9.2.1 RS485 Connection (Standalone Unit)</li> <li>9.2.2 RS485 Connection (Multiple Units)</li> <li>9.3 TCP/IP COMMUNICATION PORT CONNECTION (OPTIONIAL)</li> </ul> |                                                                                         |
| <ul> <li>8. INSTALLATION OF PRODUCT</li> <li>8.1 WALL MOUNT (UNIT: MM)</li></ul>                                                                                                    | <b>17</b> 17 18 18 18 18 18 18 18 20 20 20 <b>21</b> 21 22 22 22 23 24 24 24            |
| <ul> <li>8. INSTALLATION OF PRODUCT</li> <li>8.1 WALL MOUNT (UNIT: MM)</li></ul>                                                                                                    |                                                                                         |
| <ul> <li>8. INSTALLATION OF PRODUCT</li> <li>8.1 WALL MOUNT (UNIT: MM)</li></ul>                                                                                                    | <b>17</b> 17 18 18 18 18 18 18 18 20 20 20 20 21 21 22 22 22 22 23 24 24 24 24 24 25    |
| <ul> <li>8. INSTALLATION OF PRODUCT</li> <li>8.1 WALL MOUNT (UNIT: MM).</li> <li>8.2 SYSTEM INITIALIZATION (EXTERNAL READER PORT).</li> <li>8.3 WALL MOUNT INSTALLATION</li></ul>                                                                                                    | <b>17</b> 17 18 18 18 18 18 18 18 20 20 20 20 21 21 22 22 22 23 24 24 24 24 25 25 25 26 |

## Star LX007 IDTEC% LX007SR

| 10.4 DATE / TIME SETTING             |          |
|--------------------------------------|----------|
| 10.5 ID REGISTRATION                 |          |
| 11. OPERATIONS                       | 30       |
| 11.1 NORMAL OPERATION                |          |
| 11.2 Default Setting                 |          |
| 12 SETTING CHANGES                   | 31       |
|                                      |          |
| 12.1 F1 SETUP MENU                   |          |
| 12.1.1 Language                      |          |
| 12.1.2 Date and Time Setting         |          |
| 12.1.3 Reader #1 Mode                |          |
| 12.1.4 Reader #2 Mode                |          |
| 12.1.5 Reader #1 PIN Input           |          |
| 12.1.6 Reader #2 PIN Input           |          |
| 12.1.7 Communication Address Setting |          |
| 12.1.8 Baud Rate Setting             |          |
| 12.2 F2 SETUP MENU                   |          |
|                                      |          |
|                                      |          |
| 12.2.3 Time Unit Setting             | 3/       |
| 12.2.4 Output 1/5 + 1D               |          |
| 12.2.5 Anti-pass Back Mode           |          |
| 12.2.0 Duress Mode                   |          |
| 12.2.7 Wiegallu Output               |          |
| 12 2 E2 SETLIP MENI I                | 40<br>/1 |
| 12.3.1.3.3ETOT MENO                  |          |
| 12.3.2 Voice Volume                  |          |
| 12.3.3 Arm/Disarm                    | 42       |
| 12.3.4 Two Men Mode                  | 43       |
| 12.3.5 One Time Read                 | 43       |
| 12.3.6 Max User Setup                | 43       |
| 12.3.7 Name Display                  |          |
| 12.4 F4 SETUP MENU                   |          |
| 12.4.1 Time Schedule                 |          |
| 12.4.2 Holiday                       |          |
| 12.4.3 Holiday Code                  | 47       |
| 12.4.4 Reader#1 Mode Time Schedule   | 47       |
| 12.4.5 Reader#2 Mode Time Schedule   | 47       |
| 12.4.6 Voice Time Schedule           |          |
| 12.5 F5 SETUP MENU                   | 49       |
| 12.5.1 Exit Button Output Setting    | 50       |
| 12.5.2 Door Contact Output Setting   | 51       |
| 12.5.3 Aux Input#1 Output Setting    | 51       |
| 12.5.4 Aux Input#2 Output Setting    | 51       |
| 12.5.5 Tamper Alarm Output Setting   | 51       |
| 12.5.6 Cut Off Alarm Output Setting  | 51       |
| 12.5.7 Duress Alarm Output Setting   | 51       |
| 12.5.8 Arm/Disarm Output Setting     | 51       |
| 12.5.9 DR Time Output Setting        | 51       |
| 12.5.10 Output Time Schedule Setting | 51       |
| 12.5.11 Input Time Schedule Setting  | 52       |
| 12.5.12 Cut Off Check Setting        | 52       |
| 12.5.13 Input Type Setting           | 52       |

## IDTECK

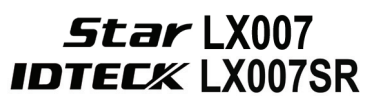

| 12.6 F6 SETUP MENU                                | 53 |
|---------------------------------------------------|----|
| 12.6.1 Output Setting for Reader#1 ID OK Level 1  | 54 |
| 12.6.2 Output Setting for Reader#1 ID OK Level 2  | 55 |
| 12.6.3 Output Setting for Reader#1 ID OK Level 3  | 55 |
| 12.6.4 Output Setting for Reader#1 ID OK Level 4  | 55 |
| 12.6.5 Output Setting for Reader#1 ID Error       | 55 |
| 12.6.6 Output Setting for Reader#1 T/S Error      | 55 |
| 12.6.7 Output Setting for Reader#1 APB Error      | 55 |
| 12.6.8 Output Setting for Reader#2 ID OK Level 1  | 55 |
| 12.6.9 Output Setting for Reader#2 ID OK Level 2  | 55 |
| 12.6.10 Output Setting for Reader#2 ID OK Level 3 | 55 |
| 12.6.11 Output Setting for Reader#2 ID OK Level 4 | 56 |
| 12.6.12 Output Setting for Reader#2 ID Error      | 56 |
| 12.6.13 Output Setting for Reader#2 T/S Error     | 56 |
| 12.6.14 Output Setting for Reader#2 APB Error     | 56 |
| 12.7 F7 SETUP MENU                                | 57 |
| 12.7.1 ID Registration                            | 57 |
| 12.7.2 ID Deletion                                | 60 |
| 12.7.3 ID List                                    | 60 |
| 12.7.4 Master ID Registration                     | 60 |
| 12.7.5 ID Count                                   | 61 |
| 12.7.6 Event Count                                | 62 |
| 12.8 F8 SETUP MENU                                | 62 |
| 12.8.1 System Initialize                          | 63 |
| 12.8.2 Event Clear                                | 63 |
| 12.8.3 ID Clear                                   | 63 |
| 12.8.4 Master ID Clear                            | 64 |
| 12.8.5 Time Schedule Clear                        | 64 |
| 12.8.6 Default Setting                            | 64 |
| 12.9 F9 SETUP MENU                                | 65 |
| 12.9.1 Version Check                              | 65 |
| 12.9.2 Input Test                                 | 66 |
| 12.9.3 Output Test                                | 66 |
| 12.9.4 LCD Test                                   | 66 |
| 12.9.5 Keypad Test                                | 67 |
| 12.9.6 Reader Test                                | 67 |
| 12.9.7 Memory Test                                | 67 |
| 12.9.8 Communication Test                         | 68 |
| 12.10 F10 SE I UP MENU                            | 69 |
| 12.10.1 Dual Fingerprint Mode                     | 69 |
| 12.10.2 Adaptive Mode                             | 70 |
| 12.10.3 Identification Mode                       | 70 |
| 12.10.4 FP Reg. Count                             | 70 |
| 12.10.5 Module Version                            | 71 |

## 1. Important Safety Instructions

When using Fingerprint Identification (Proximity / PIN) Access Controller, you are recommended to follow the basic safety precautions below to reduce the risk of fire, electrical shock, and injury to persons.

- 1. Fully read and understand all instructions and follow them completely.
- 2. Follow all warnings and instructions marked on the product.
- **3. Do not** use liquid or aerosol cleaners. Use a damp cloth for cleaning. If necessary, use mild soap.
- 4. **Do not** use this product near water.
- **5. Only** operate this product using the type of power source indicated. If you are not sure of the type of power supplied to your installation site, consult the personnel of local power company.
- **6. Never** insert objects of any kind into the product or through the cabinet slots as they may touch voltage points and/or short circuit parts possibly resulting in fire or electric shock.
- **7. Never** spill liquid of any kind on the product.
- 8. Never disassemble this product by yourself; take the unit to a qualified service center whenever service or repair is required. Opening or removing the covers may expose you to dangerous voltages or other risks. Also, incorrect reassembly can cause electric shock when the unit is subsequently used.
- **9. Unplug** this product from the Direct Current (DC) power source and refer to qualified service personnel under these conditions:
  - a. When the power supply cord or plug is damaged or frayed.
  - **b**. If liquid has been spilled on the product.
  - c. If the product does not operate normally after following the operating instructions in this manual, adjust only those controls that are covered by the operating instructions in this manual. Improper adjustment of other controls that are not covered by this manual may damage the unit and will often require extensive work by a qualified technician to restore normal operation.
  - d. If the product exhibits a distinct change in performance.

IDTECK

## 2. General

The **Star LX007 / IDTECK LX007SR** is ideal to use for Single Door Access Control and Time & Attendance. The **Star LX007 / IDTECK LX007SR** has 4 input ports, 2 Form-C relay outputs, 2 TTL outputs, an RS232/RS485 communication port and an optional TCP/IP communication port to meet various customer requirements.

This user-friendly device allows you to register up to 1,000 Fingerprint Users (Optional 2,000/4,000 Fingerprint Users) and can store up to 10,000 IDs and 20,000 event transactions. All events can be uploaded and saved to the database of the host PC and the software can create a report to MS-Excel, HTML and Text files for the Time & Attendance management purpose.

The **Star LX007 / IDTECK LX007SR** has a built-in Fingerprint Module, a proximity card reader with IDC 26bit Wiegand format and a 24-key keypad (10 numeric keys, 2 control keys and 12 function keys) for a wide range of applications. The **Star LX007 / IDTECK LX007SR** allows access to the door with any combination of a fingerprint, Proximity Card/PIN and/or password. The **Star LX007 / IDTECK LX007SR** has 4 external input ports to be connected to an exit button, a motion detector, a door contact sensor and an existing alarm system to prevent unauthorized access.

The **Star LX007 / IDTECK LX007SR** has 2 relay outputs to control a door lock and an alarm relay that is used to warn any error. The graphic LCD supports multiple languages so that the unit can be operated anywhere in the world.

All system settings can be configured using the front keypad or via the Windows-based software. The **Star LX007 / IDTECK LX007SR** is a cost-effective biometrics system to be used stand-alone or networked. The dual tamper switches prevent unauthorized access.

#### 3. Features

- 125KHz(default) Proximity/13.56MHz(optional) Contactless Smart Card, PIN and Fingerprint Recognition
- Dual function for Access Control and Time & Attendance
- 1:1 Verification and 1:N Identification storable 2 Fingerprint Templates
- Auto Touch Sensor for Fingerprint only Identification
- Fingerprint quality display
- 1,000 / 2,000 / 4,000 Fingerprint Users
- 10,000/20,000 ID Users / 20,000/10,000 Event Buffers (Selectable)
- Registration of up to 10 Fingerprint Master IDs
- Operating Mode selectable by Individual ID
- 4-Level Door Open Time Setting by Individual ID
- Time Schedule Setting by Individual ID and for Input Port, Output Port, Voice Message and Reader Mode

IDTEC%

- Network Communication via RS232, RS485 and built-in TCP/IP
- 26bit Wiegand Output
- Serial Printer Port for event ticket issuing
- Supervised Input Ports
- User Name & Function Key Definition Display on LCD
- ARM/DISARM Function for Alarm Panel
- 2 Men Operation Mode
- Duress Alarm Function
- Graphic LCD of Multi Languages Display
- Voice Guide Programmable for Other Language
- Voice announcement Programmable by user via serial communication
- Door Phone Function (Optional)
- Software Selection: STARWATCH TIME PRO 2006, LX ACCESS PRO II

| Model                |                       | el                | LX007                                                                          |  |
|----------------------|-----------------------|-------------------|--------------------------------------------------------------------------------|--|
| CPU                  |                       |                   | 32bit ARM9, 8bit and 16bit<br>Microprocessor                                   |  |
| Memory               | Fingerprint<br>Module | Program<br>Memory | 128KByte ROM                                                                   |  |
|                      |                       | Data Memory       | 128KByte / 256KByte / 512KByte Flash<br>Memory                                 |  |
|                      | Controller            | Program<br>Memory | 256KByte ROM                                                                   |  |
|                      |                       | Data Memory       | 512KByte Flash Memory                                                          |  |
| Fingerpri            | nt User               |                   | 1,000 / 2,000 / 4,000 Fingerprint Users                                        |  |
| Fingerpri            | nt Templates S        | Size              | 800 Bytes for 2 Fingerprint Templates                                          |  |
| ID User              |                       |                   | 10,000 / 20,000 Users (Selectable)                                             |  |
| Event Buffer         |                       |                   | 20,000 / 10,000 Event Buffers<br>(Selectable)                                  |  |
| Read Range           |                       | Passive Type      | IDK50 / IMC125 : Up to 2 inches (5cm)<br>IDC80 / IDC170: Up to 4 inches (10cm) |  |
|                      |                       | ActiveType        | IDA150 / IDA200 compatible                                                     |  |
| Reading Time (Card)  |                       | ·                 | 30ms                                                                           |  |
| Verificatio          | onTime                |                   | Less than 1sec.                                                                |  |
| Identifica           | tionTime              |                   | Less than 2sec.                                                                |  |
| Power / C            | Current               |                   | DC 12V / Max.650mA                                                             |  |
| External Reader Port |                       |                   | 1ea (26bit Wiegand, 4 / 8bit Burst for<br>PIN) for Anti-Pass Back              |  |
| Communication        |                       |                   | RS232 / RS485 (Max.32ch)<br>TCP/IP<br>(Internal LAN Converter                  |  |
|                      |                       |                   | Required/Optional)                                                             |  |

## 4. Specification

IDTEC%

## Star LX007 IDTECK LX007SR

| Baud Rate            |                       | 19,200bps (recommended) / 9,600bps /       |
|----------------------|-----------------------|--------------------------------------------|
|                      |                       | 38,400bps / 57,600bps (selectable)         |
| Input Port           |                       | 4ea (Exit Button, Door Sensor, Aux# 1,     |
|                      |                       | Aux#2)                                     |
| Output Port          |                       | 2ea (2 FORM-C Relay Output (COM, NO,       |
|                      |                       | NC) / DC12V~18V, Rating Max.2A)            |
|                      |                       | 2ea (TTL Output / DC5V,                    |
|                      |                       | Rating Max.20mA)                           |
| LCD                  |                       | Graphic LCD (128 x 64 dots)                |
|                      |                       | 72.5mm x 39.5mm                            |
|                      |                       | (2.85" x 1.56") Screen                     |
| Keypad               |                       | 24-key Keypad                              |
|                      |                       | with Back Lighting                         |
|                      | 1                     | (12 Function Keys included)                |
|                      |                       | English, Spanish, Portuguese (Selectable)  |
|                      | LCD Display           | Arabic, Chinese, Korean, Japanese          |
| Lanquage             |                       | (Optional)                                 |
| Language             |                       | English, Spanish, Portuguese, Arabic,      |
|                      | Voice Output          | Chinese, Korean, Japanese                  |
|                      |                       | (Programmable)                             |
| LED Indicator        |                       | 3 Array LED Indicators                     |
|                      |                       | (Red, Green and Yellow)                    |
| Beeper               |                       | Piezo Buzzer                               |
| Organitian           | Fingerprint<br>Module | -15° to +40°C (+5° to +104°F)              |
| Tomporaturo          | LCD                   | 0° to +50°C (+32° to +122°F)               |
| lemperature          | Controller            | -15° to +70°C (+5° to +158°F)              |
|                      | RF Reader             | -35° to + 65°C (-31° to +149°F)            |
| Operating Uppedit    |                       | 10% to 90% relative humidity               |
| Operating Humidity   |                       | (non-condensing)                           |
| Color / Material     |                       | Black, Red, Gray, Silver, Dark Gray, Gold, |
|                      |                       | Black & Gold Combo / Polycarbonate         |
| Dimension (W x H xT) |                       | 192mm x 160mm x 45mm                       |
|                      |                       | (7.56"x6.29"x1.77mm)                       |
| Weight               |                       | 800g(1.76lbs)                              |
| Certification        |                       | FCC, CE, MIC                               |

**Fingerprint Module Specifications** 

| Resolution                    | 500dpi                      |
|-------------------------------|-----------------------------|
| Capture Image Size            | 412 X 302 pixels            |
| Extraction Image Size         | 260 X 300 pixels            |
| Sensing Area                  | 13mm X 15.2mm               |
| Scanner                       | High Quality Optical Sensor |
| FAR(False Acceptance Ratio)   | 0.001%                      |
| FRR(False Reject Ratio)       | 0.1%                        |
| ESD(Electro Static Discharge) | 15KV                        |
| VerificationTime              | Less than 1 sec.            |
| IdentificationTime            | Less than 2 sec.            |

## 5. Identifying Supplied Parts

Please unpack and check the contents of the box. If any of these parts are missing, please contact a near-by distributor or IDTECK as soon as possible.

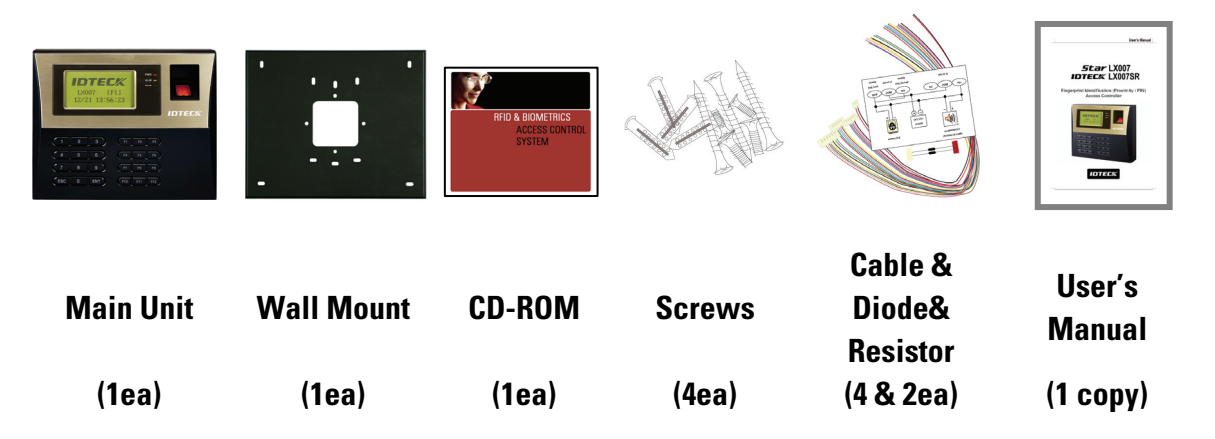

#### 6. Product Overview

#### **6.1 Features**

#### Standalone Operation

The **Star LX007 / IDTECK LX007SR** is capable of having an external reader (for 1 Door Control). This biometrics access controller reads card ID numbers and determines whether to allow or deny access to the door. When an input signal is received, for example from a sensor activated or an exit button pressed, the controller generates and logs an appropriate response. All events are stored into the memory buffers. The access controller is a true standalone device that, in the event of malfunction, will not affect other units when used in conjunction with one another.

#### Operation with Host PC

All event transactions can be managed via the host PC. The data transmitted from the controller can be displayed and stored on the host PC.

#### Keypad

If the **Star LX007 / IDTECK LX007SR** is not connected to the host PC, the built-in keypad and LCD module can be used for the entire operations and configuration process.

#### Input / Output

The **Star LX007 / IDTECK LX007SR** has 4 built-in input ports and 4 output ports (2 relay outputs and 2 TTL outputs) which can be used to manipulate a wide variety of controls.

#### Time Schedule Setup

You can program up to 10 time schedules and assign one time schedule to each user. Each time schedule has 8 different time zones from Monday-Sunday (7 time zones) and one holiday. Each time zone has 5 different time codes so you can program 5 different time codes for each day. You can also program time schedules for individual inputs and outputs. That is, if a time schedule for an input device is activated, that input device will be working only during the time assigned by that time code. Each time schedule is linked to one holiday schedule.

#### Holiday Schedule Setup

Excepting Sunday, you can program 100 holidays to one holiday schedule. Each holiday schedule is linked to one time schedule which has a time code for holidays. You can program all holidays to a holiday schedule and the time code for holidays is programmed to be the holiday time zone of time schedule.

| Example: | Α. | Holiday schedule 01 linked to time schedule 01, |
|----------|----|-------------------------------------------------|
|          |    | Holiday schedule 02 linked to time schedule 02  |
|          | В. | Holiday schedule 02 linked to time schedule 01, |
|          |    | Holiday schedule 01 linked to time schedule 03  |